## **Corbett Google Takeout Viewer**

Free Professional Tool to Open and View Google Takeout Files

To read the Takeout files without any email client, this online tool will help you. Users can download and install this viewer software for free. It is easy to use and you can open the complete Google Takeout folder in the software. The software offers you four different preview modes that you can use to analyze your data. There is a pro version available that you can use to export your Takeout files.

Visit the Official Page: Corbett Google Takeout Viewer

v3.0

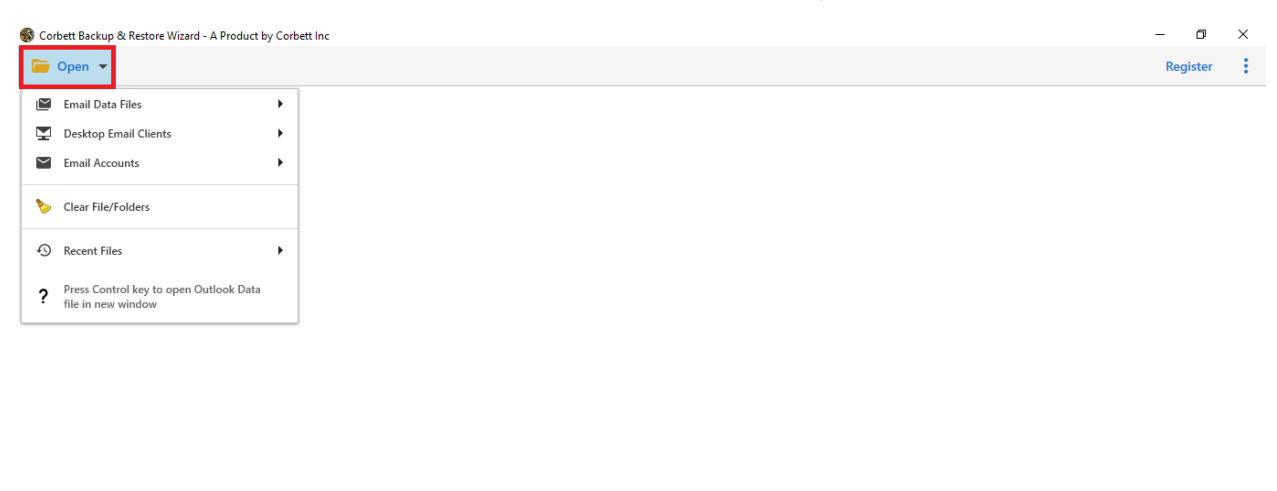

Step 1: First, download and launch the software on your Windows OS.

**Step 2:** Then, click on the **Open** button, and select the **Email Data Files** option. Click on the **Google Takeout Files**.

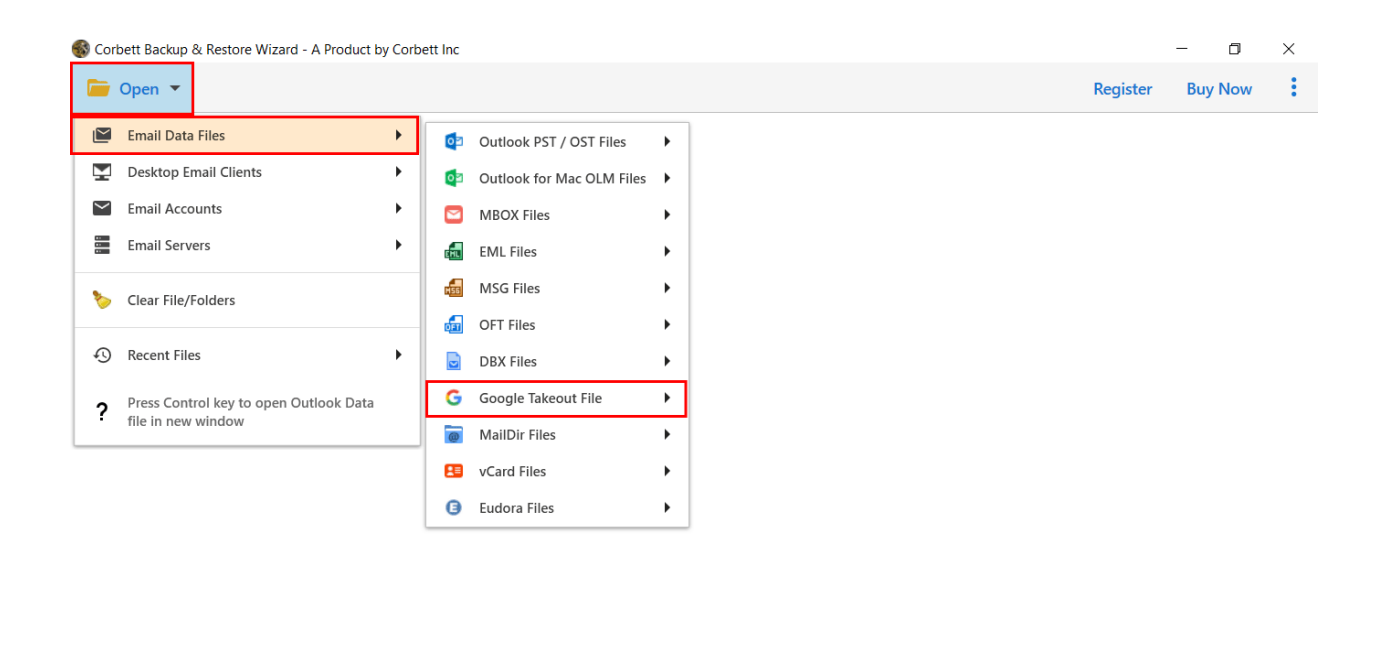

v4.0 DEMO (Trial Edition)

**Step 3:** Now, **choose File from the folder** or **choose a Folder**. Then, browse your Takeout files.

**Step 4:** The software **uploads** your file to the software screen and you can **see the content** of the files.

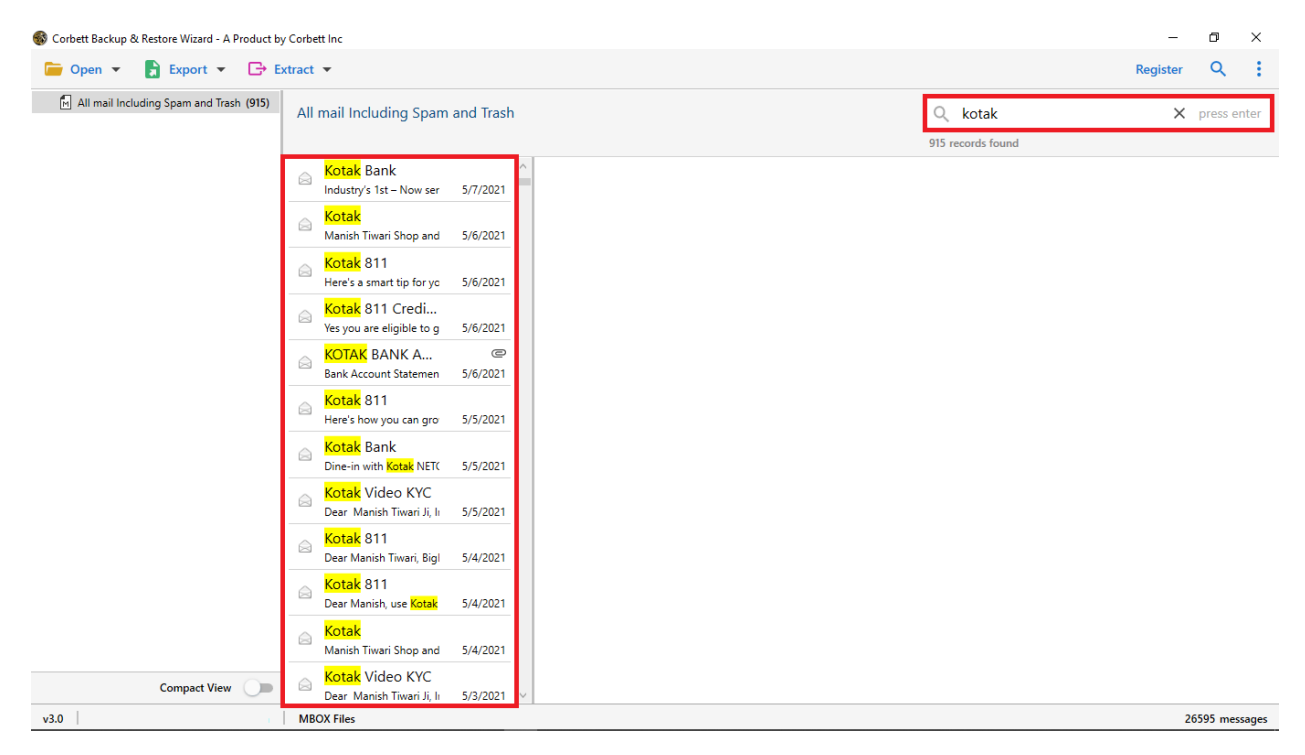

Step 5: Preview the files using the view modes like Hex View, Content, Message Header, and Raw Message.

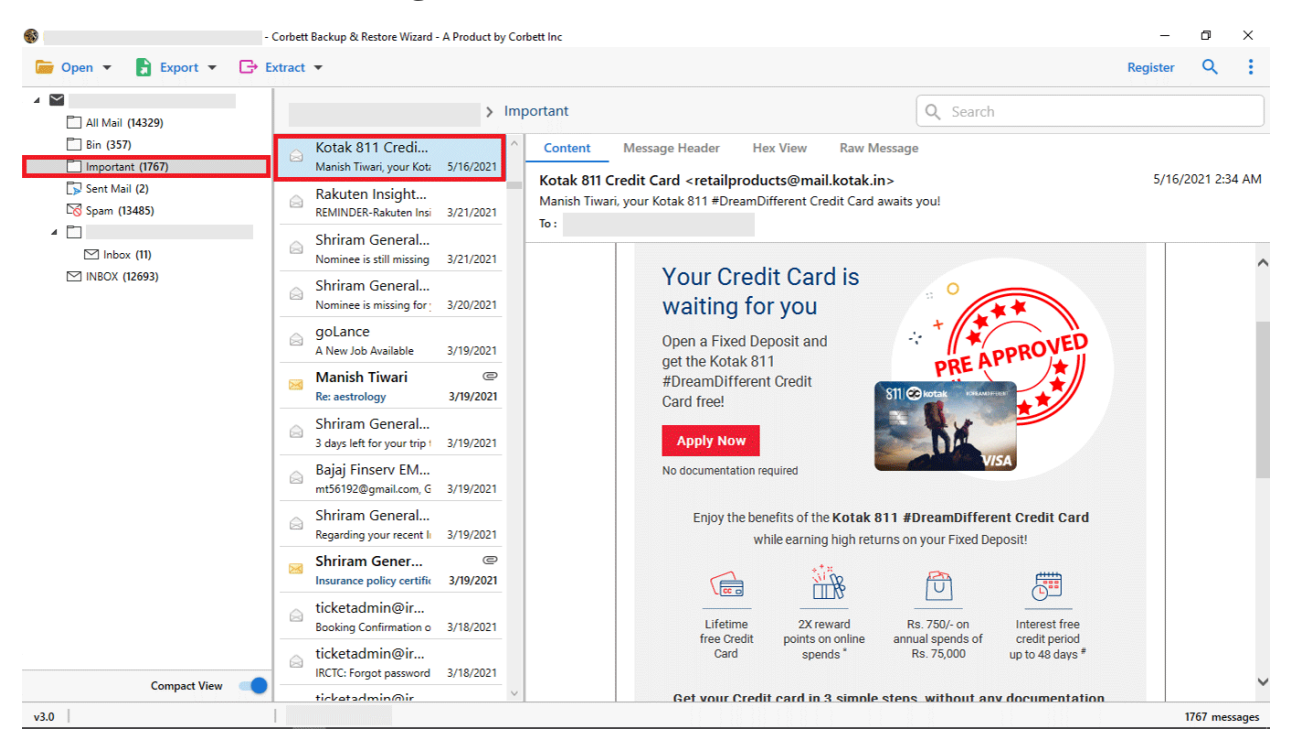

Step 6: Use the Search icon to view the selected data using the Date Filter and other Filter options.

| 🚳 Corbett Backup & Restore Wizard - A Product        | by Corbett Inc                   |          | -       | ٥    | $\times$ |
|------------------------------------------------------|----------------------------------|----------|---------|------|----------|
| 📁 Open 👻 🚦 Export 👻 🕞 !                              | Extract 💌                        | Register | Buy Now | ×    | ÷        |
| Advance Search                                       |                                  |          |         |      | ^        |
| Search In Q Search                                   |                                  |          |         |      |          |
| All Emails Calendars Contacts Tasks Notes Find Reset | IS TO TO IS                      |          |         |      |          |
| <ul> <li>Inbox</li> <li>Personal Mails</li> </ul>    |                                  |          |         | Save | ×        |
| 🖻 🗹 🗋 Accounts                                       | Location                         |          |         |      |          |
|                                                      | C:\Users\admin\Desktop           |          | Browse  |      |          |
|                                                      | Open folder after export is done |          |         |      |          |
|                                                      | Skip greyed out folders          |          |         |      |          |
| Compact View 👥                                       | Show Error Logs                  |          |         |      |          |
|                                                      |                                  |          |         |      |          |

## Conclusion

With the help of this software, you can easily view your file in several view modes. Therefore, it is a great way to open your Google Takeout files as it is free to download and access in your Windows OS easily.